# 

ERP Web Financeiro/ Contas a Pagar Inclusão de Contas a Pagar com Parcelamento

**FINWEB11V1** 

| ERP         | Web         | Fina        | ance         | iro/C       | onta  | is a l | Pagar | ' - Ir | nclus | ão de | e Co | ntas | a Pa | igar | com | Parc | celan | nent | D |     |  |
|-------------|-------------|-------------|--------------|-------------|-------|--------|-------|--------|-------|-------|------|------|------|------|-----|------|-------|------|---|-----|--|
|             |             |             |              |             |       |        |       |        |       |       |      |      |      |      |     |      |       |      |   |     |  |
| Ínc         | dic         | :e          |              |             |       |        |       |        |       |       |      |      |      |      |     |      |       |      |   |     |  |
|             |             |             |              |             |       |        |       |        |       |       |      |      |      |      |     |      |       |      |   |     |  |
| <u>Obje</u> | etivo       | 2           |              |             |       |        |       |        |       |       |      |      |      |      |     |      |       |      |   | , 3 |  |
| Cad         | <u>astr</u> | <u>o de</u> | <u>e Tít</u> | <u>ulo</u>  |       |        |       |        |       |       |      |      |      |      |     |      |       |      |   | - 4 |  |
| Parc        | ela         | mer         | nto c        | do T        | ítulo | )      |       |        |       |       |      |      |      |      |     |      |       |      |   | 10  |  |
|             | •           | ~           |              |             |       |        |       |        |       |       |      |      |      |      |     |      |       |      |   | 10  |  |
| VISU        | aliz        | <u>aça</u>  | <u>o da</u>  | <u>as p</u> | arce  | elas   |       |        |       |       |      |      |      |      |     |      |       |      |   | 16  |  |
|             |             |             |              |             |       |        |       |        |       |       |      |      |      |      |     |      |       |      |   |     |  |
|             |             |             |              |             |       |        |       |        |       |       |      |      |      |      |     |      |       |      |   |     |  |
|             |             |             |              |             |       |        |       |        |       |       |      |      |      |      |     |      |       |      |   |     |  |
|             |             |             |              |             |       |        |       |        |       |       |      |      |      |      |     |      |       |      |   |     |  |
|             |             |             |              |             |       |        |       |        |       |       |      |      |      |      |     |      |       |      |   |     |  |
|             |             |             |              |             |       |        |       |        |       |       |      |      |      |      |     |      |       |      |   |     |  |
|             |             |             |              |             |       |        |       |        |       |       |      |      |      |      |     |      |       |      |   |     |  |
|             |             |             |              |             |       |        |       |        |       |       |      |      |      |      |     |      |       |      |   |     |  |
|             |             |             |              |             |       |        |       |        |       |       |      |      |      |      |     |      |       |      |   |     |  |
|             |             |             |              |             |       |        |       |        |       |       |      |      |      |      |     |      |       |      |   |     |  |
|             |             |             |              |             |       |        |       |        |       |       |      |      |      |      |     |      |       |      |   |     |  |
|             |             |             |              |             |       |        |       |        |       |       |      |      |      |      |     |      |       |      |   |     |  |
|             |             |             |              |             |       |        |       |        |       |       |      |      |      |      |     |      |       |      |   |     |  |
|             |             |             |              |             |       |        |       |        |       |       |      |      |      |      |     |      |       |      |   |     |  |
|             |             |             |              |             |       |        |       |        |       |       |      |      |      |      |     |      |       |      |   |     |  |
|             |             |             |              |             |       |        |       |        |       |       |      |      |      |      |     |      |       |      |   |     |  |
|             |             |             |              |             |       |        |       |        |       |       |      |      |      |      |     |      |       |      |   |     |  |
|             |             |             |              |             |       |        |       |        |       |       |      |      |      |      |     |      |       |      |   |     |  |
|             |             |             |              |             |       |        |       |        |       |       |      |      |      |      |     |      |       |      |   |     |  |
|             |             |             |              |             |       |        |       |        |       |       |      |      |      |      |     |      |       |      |   |     |  |
|             |             |             |              |             |       |        |       |        |       |       |      |      |      |      |     |      |       |      |   |     |  |

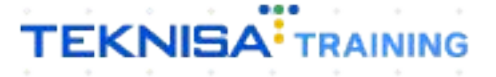

# Objetivo

Este manual tem por objetivo auxiliar com o lançamento de títulos a pagar.

## Cadastro de Título

1. Selecione o menu superior (Imagem 1) no canto superior esquerdo.

| S ERP                                 | × +                                     |                   |                           |                              |                          |                    |     |                     | ~                         | - 8 ×                       |
|---------------------------------------|-----------------------------------------|-------------------|---------------------------|------------------------------|--------------------------|--------------------|-----|---------------------|---------------------------|-----------------------------|
| C 🔒 pebbia                            | anerp.teknisa.com//#/product#           | dashboard         |                           |                              |                          |                    |     |                     | 6 4                       |                             |
|                                       | m <del>sa</del> - Virada Web - Pebbian  |                   |                           |                              |                          |                    |     | Access Control Atua | ilizar Tradução 2.20      | E<br>0.1 ( DB Version - 739 |
| Empresa: 01 - Teknisa - Virad         | da Mobile - Pebbian                     |                   |                           | Vencimento: D                | e 31/08/2023 at          | é 04/09/2023       |     |                     |                           | ۲                           |
| Financeiro Fiscal Ped                 | lidos Documentos Fiscais P              | rodução           |                           |                              |                          |                    |     |                     |                           |                             |
| Recebimentos - Vencidos               | s Recebimentos em Abe                   | erto Recebimentos | - Baixados                | Pagamentos - Ver             | ncidos                   | Pagamentos em Abe  | rto | Pagamentos -        | Baixados (Dia)            |                             |
| A                                     | 3 ୖୖଊ                                   | 0 7               | 0                         | A                            | 1                        | ্র 👔               | 0   |                     | 0                         |                             |
|                                       |                                         |                   | -                         |                              |                          |                    |     |                     |                           |                             |
| → Titulos a Recebe<br>Vencimento CNPJ | er - Em Aberto<br>I <b>/CPF Cliente</b> | Parc.             | Valor Líq.                | L→ Litulos a P<br>Vencimento | agar - Em Ab<br>CNPJ/CPF | erto<br>Fornecedor |     | Parc.               | Valor Líq.                |                             |
|                                       |                                         |                   |                           |                              |                          |                    |     |                     |                           |                             |
|                                       |                                         |                   |                           |                              |                          |                    |     |                     |                           |                             |
|                                       |                                         |                   |                           |                              |                          |                    |     |                     |                           |                             |
|                                       |                                         |                   |                           |                              |                          |                    |     |                     |                           |                             |
| ₩ ←                                   | 1/0                                     |                   | $\rightarrow \rightarrow$ | l← ←                         |                          | 1/0                |     |                     | $\rightarrow \rightarrow$ |                             |
| Divisão de Receita                    | <b>as</b><br>or Tipo de Título          |                   |                           | Divisão de D                 | espesas                  |                    |     |                     |                           |                             |
| 0                                     |                                         |                   |                           | 0                            |                          |                    |     |                     |                           |                             |
|                                       |                                         |                   |                           |                              |                          |                    |     |                     |                           |                             |
|                                       |                                         |                   |                           |                              |                          |                    |     |                     |                           |                             |
|                                       |                                         |                   |                           |                              |                          |                    |     |                     |                           |                             |

Imagem 1 - Menu Superior

2. Na **barra de pesquisa** (Imagem 2) digite "Títulos a Pagar/Pagos" e selecione o resultado correspondente.

| Operador Virador Pebbian<br>04/09/2023<br>0001 - Teknisa - Virada Web - Pebbian<br>Trocar Unidade 0                                                                                                    |                   |                                      |                                |                              | 6                   |                    | 0.1 / DB Version - 73 |
|----------------------------------------------------------------------------------------------------|-------------------|--------------------------------------|--------------------------------|------------------------------|---------------------|--------------------|-----------------------|
|                                                                                                    |                   | Vencimento:                          | De 31/08/2023 a                | ité 04/09/2023               | Access Control Atua | lizar Tradução     | ¢                     |
| TITUĒOS A PAGAR 🛛 🗙                                                                                                    | Baixados          | Pagamentos - Ve                      | ncidos                         |                              |                     | Baixados (Dia)     |                       |
| Títulos a Pagar/Pagos<br>Financeiro » Títulos a Pagar » Operações                                                                                                    |                   | A                                    | 1                              |                              | F                   |                    |                       |
| Posição de Titulos a Pagar / Pagos<br>Financeiro : Titulos à Pagar « Operações<br>Compensação de Titulos a Pagar/Pagos<br>Financeiro : Títulos à Pagar « Operações<br>Rateio de Títulos a Pagar / Pagos<br>Financeiro : Títulos à Pagar / Pagos<br>Financeiro : Títulos à Pagar / Pagos<br>Financeiro : Títulos à Pagar » Relatórios<br>Relatório Customizável de Rateios de Títulos a Pa<br>Financeiro : Títulos à Pagar - Relatórios<br>Relatório Títulos à Pagar - Relatórios<br>Parámetros de Títulos a Pagar<br>Parametros de Títulos a Pagar | Valor Líq.<br>→ → | → Títulos a<br>Vencimento            | Pagar - Em A<br>CNPJ/CPF       | berto<br>Fornecedor<br>1 / 0 |                     | Valor Líq.<br>→ →i |                       |
| Tipo de Títulos a Pagar<br>Parametrização × Financeiro × Títulos a Pagar                                                                                                    |                   | Divisão de I<br>Títulos a Pagar/Pago | )espesas<br>por Tipo de Título |                              |                     |                    |                       |

Imagem 2 - Barra de pesquisa

- 3. Na tela de **Tela de Filtro** (Imagem 3), você deve preencher:
- Empresa;
- Vencimento.

| top ERP × +                                                                                                    |             | , - °         | ×               |
|----------------------------------------------------------------------------------------------------|-------------|---------------|-----------------|
| ← → C                                                                                                    | e r         |               | £ 1             |
| E 🔯 Títulos a Pagar/Pagos<br>o4/09/2023   0001 - Teknisa - Virada Web - Pebbian                                                       | Access Cont | FIN<br>2.97.0 | 다.<br>Favoritos |
| Empresa: Vencimento:                                                                                                    |             |               |                 |
| Títulos Gerenciamento de Títulos                                                                                                    |             |               |                 |
| Vencimento CNPJ/CPF Fornecedor Parcela Tipo de Baixa Valor Original Valor Líquido Nota Fiscal Tipo Título Associação Antecipação Cnab | Remessa     | Retorno       | Baix            |
| Não há registros                                                                                                    |             |               |                 |
|                                                                                                    |             |               |                 |
| Filtro                                                                                                    |             |               |                 |
| Empresa O                                                                                                    |             |               |                 |
| Teknisa - Virada Mobile - Pebbian                                                                                                    |             |               | ×               |
| Vencimento                                                                                                    |             |               |                 |
| A partir de 05/08/2023 Para 04/10/2023                                                                                                |             |               | ×               |
| > Título                                                                                                    |             |               |                 |
| > Documento                                                                                                    |             |               |                 |
| > Remessa/Retorno                                                                                                    |             |               |                 |
| > Baixa                                                                                                    |             |               |                 |
| Mais campos                                                                                                    |             | a - 12        | - 61            |
| Fechar X                                                                                                    |             | Aplica        | r filtro        |
|                                                                                                    |             |               |                 |

4. Clique em **Aplicar Filtro** (Imagem 4) no canto inferior direito na parte inferior da tela.

|                     |                                     |                    |              |                |               |          |              |               |      |        |            |             |      |            |               | -             |
|---------------------|-------------------------------------|--------------------|--------------|----------------|---------------|----------|--------------|---------------|------|--------|------------|-------------|------|------------|---------------|---------------|
| 🔯 ERP               |                                     | × +                |              |                |               |          |              |               |      |        |            |             |      |            | ~             | 3 ×           |
| ← → C (≞            | pebbianerp.                         | .teknisa.com//fi   | in/#/fin_con | taPagar#pag000 | 001_titulos_a | a_pagar  |              |               |      |        |            |             |      | Ê          |               | . :           |
| Títulos a P         | Pagar/Pagos<br>0001 - Teknisa - Vir | rada Web - Pebbiar | ,            |                |               |          |              |               |      |        |            |             |      | Access Cor | FIN<br>2.97.0 | 다.<br>Favorit |
|                     |                                     |                    |              |                |               |          |              |               |      |        |            |             |      |            |               |               |
| Títulos Gerencia    | amento de Títi                      | ulos               |              |                |               |          |              |               |      |        |            |             |      |            |               |               |
| Vencimento          | CNPJ/CPF                            | Fornecedor         | Parcela      | Tipo de Baixa  | Valor 0       | Original | Valor Líquic | o Nota Fiscal | Тіро | Título | Associação | Antecipação | Cnab | Remessa    | Retorno       | Bai           |
|                     |                                     |                    |              |                |               |          | Não há regi  | tros          |      |        |            |             |      |            |               |               |
| J                   |                                     |                    |              |                |               |          |              |               |      |        |            |             |      |            |               |               |
|                     |                                     |                    |              |                |               |          |              |               |      |        |            |             |      |            |               |               |
| Filtro              |                                     |                    |              |                |               |          |              |               |      |        |            |             |      |            |               |               |
| Empresa O           |                                     |                    |              |                |               |          |              |               |      |        |            |             |      |            |               |               |
| Teknisa - Virada Mo | obile - Pebbian                     |                    |              |                |               |          |              |               |      |        |            |             |      |            |               | ×             |
| Vencimento          |                                     |                    |              |                |               |          |              |               |      |        |            |             |      |            |               |               |
| A partir de 05/08/2 | 2023 Para 04                        | 4/10/2023          |              |                |               |          |              |               |      |        |            |             |      |            |               | $\times$      |
|                     |                                     |                    |              |                |               |          |              |               |      |        |            |             |      |            |               |               |
| > litulo            |                                     |                    |              |                |               |          |              |               |      |        |            |             |      |            |               |               |
| > Documento         |                                     |                    |              |                |               |          |              |               |      |        |            |             |      |            |               |               |
|                     |                                     |                    |              |                |               |          |              |               |      |        |            |             |      |            |               |               |
| > Remessa/Reto      | orno                                |                    |              |                |               |          |              |               |      |        |            |             |      |            |               |               |
| > Baixa             |                                     |                    |              |                |               |          |              |               |      |        |            |             |      |            |               |               |
|                     |                                     |                    |              |                |               |          |              |               |      |        |            |             |      |            |               |               |
| Mais campos         |                                     |                    |              |                |               |          |              |               |      |        |            |             |      |            | Anlin         | an film       |
| Fechar              |                                     |                    |              |                |               |          | Ň            |               |      |        |            |             |      |            | Арнса         | ar nitro      |
|                     |                                     |                    |              |                |               |          |              |               |      |        |            |             |      |            |               |               |

Imagem 4 – Aplicar Filtro

### TEKNISA

Imagem 3 - Tela de Filtro

5. Clique em Adicionar (Imagem 5) na tela inferior.

|                               |                                      | ~ 1               |              |                  |                   |                |                |            |             |            |             |           |                 | ~             |        |
|-------------------------------|--------------------------------------|-------------------|--------------|------------------|-------------------|----------------|----------------|------------|-------------|------------|-------------|-----------|-----------------|---------------|--------|
| > C                           | pebbianerp.t                         | eknisa.com//fi    | n/#/fin_cont | taPagar#pag00001 | _titulos_a_pagar  |                |                |            |             |            |             |           | ß               | ☆ □ (         | -      |
| Títulos a P<br>04/09/2023   0 | Pagar/Pagos<br>2001 - Teknisa - Vira | ada Web - Pebbian | 1            |                  |                   |                |                |            |             |            |             |           | Access Cor      | FIN<br>2.97.0 | )<br>F |
| resa: 01 - Tekni:             | sa - Virada Mob                      | ile - Pebbian     |              |                  |                   | Venc           | imento: De 05/ | '08/2023 a | té 04/10/2  | :023       |             |           |                 |               |        |
| los Gerencia                  | amento de Títu                       | ulos              |              |                  |                   |                |                |            |             |            |             |           |                 |               |        |
| Vencimento                    | CNPJ/CPF                             | Fornecedor        | Parcela      | Tipo de Baixa    | Valor Original    | Valor Líquido  | Nota Fiscal    | Тіро       | Título      | Associação | Antecipação | Cnab      | Remessa         | Retorno       |        |
|                               |                                      |                   |              |                  |                   | Não há registr | os             |            |             |            |             |           |                 |               |        |
|                               |                                      |                   |              |                  |                   |                |                |            |             |            |             |           |                 |               |        |
|                               |                                      |                   |              |                  |                   |                |                |            |             |            |             |           |                 |               |        |
|                               |                                      |                   |              |                  |                   |                |                |            |             |            |             |           |                 |               |        |
|                               |                                      |                   |              |                  |                   |                |                |            |             |            |             |           |                 |               |        |
|                               |                                      |                   |              |                  |                   |                |                |            |             |            |             |           |                 |               |        |
|                               |                                      |                   |              |                  |                   |                |                |            |             |            |             |           |                 |               |        |
|                               |                                      |                   |              |                  |                   |                |                |            |             |            |             |           |                 |               |        |
|                               |                                      |                   |              |                  |                   |                |                |            |             |            |             |           |                 |               |        |
|                               |                                      |                   |              |                  |                   |                |                |            |             |            |             |           |                 |               |        |
|                               |                                      |                   |              |                  |                   |                |                |            |             |            |             |           |                 |               |        |
|                               |                                      |                   |              |                  |                   |                |                |            |             |            |             |           |                 |               |        |
|                               |                                      |                   |              |                  |                   |                |                |            |             |            |             |           |                 |               |        |
|                               |                                      |                   |              |                  |                   |                |                |            |             |            |             |           |                 | The collector | _      |
|                               |                                      |                   |              |                  |                   |                |                |            |             |            |             |           |                 |               |        |
| 0                             | uant de Títulos                      | e• 0              |              | Valor Ori        | ginal Total: 0.00 |                | Val            | or Aiusta  | Total: 0.00 |            |             | Valor Lío | uido Total: O   | 00            |        |
| *                             |                                      | . •               |              |                  |                   |                | Va             | or ryusic  | 10101.0,00  |            |             |           | 10100 10101. 0, |               |        |
|                               |                                      |                   |              |                  |                   | Ð              |                |            |             |            |             |           |                 | and and       |        |
|                               |                                      |                   |              |                  |                   | Adicionar      | 1              |            |             |            |             |           |                 | .0            | F      |

Imagem 5 - Adicionar

6. Na tela de fichamento (Imagem 6) preencha as lacunas:

| 🕸 ERP 🗙 🕂                                                                         |                                           |                       |            |         |                            |            | ~             | - 0           | ×            |
|-----------------------------------------------------------------------------------|-------------------------------------------|-----------------------|------------|---------|----------------------------|------------|---------------|---------------|--------------|
| ↔ → C                                                                             | /fin_contaPagar#pag0000                   | 1_titulos_a_pagar     |            |         |                            |            | 12 Å          |               | . :          |
| Títulos a Pagar/Pagos<br>04/09/2023   0001 - Teknisa - Virada Web - Pebbian       |                                           |                       |            |         |                            |            | Access Contro | FIN<br>2.97.0 | 값<br>Favorit |
| mpresa: 01 - Teknisa - Virada Mobile - Pebbian<br>Ítulos Gerenciamento de Títulos | Lançamento de Títu<br>Empresa de Origem ( | lo a Pagar            |            | Ur      | nidade de Origem O         | hian       |               |               | ~            |
| Vencimento CNPJ/CPF Fornecedor F                                                  | a Fornecedor O                            | e · Pebblan           |            |         | exilisa - vilada web - Peb | Ulali      |               |               | 0            |
|                                                                                   | Operação O                                |                       |            | De      | ocumento O                 |            | Sório O       |               |              |
|                                                                                   | Procurar                                  |                       | e          | 2 0     | 00000006                   |            | Sem Série     |               | >            |
|                                                                                   | Тіро ©                                    |                       | Emissão O  |         |                            | Entrada O  |               |               |              |
|                                                                                   | Real                                      | ~                     | 04/09/2023 |         | ×                          | 04/09/2023 |               |               | ×            |
|                                                                                   | Tipo de Conta O<br>Procurar               |                       |            |         |                            |            |               |               | (            |
|                                                                                   | Valor Documento 🛇                         |                       |            | Pa      | adrão de Rateio            |            |               |               | >            |
|                                                                                   | Parcelamento Pa                           | adrão de Rateio Anexo |            |         |                            |            |               |               |              |
|                                                                                   | Parcela                                   | Vencimento            | De         | scrição | <b>b</b>                   | Valor Lí   | quido         |               |              |
|                                                                                   |                                           |                       | Não H      | á regis | stros                      |            |               |               |              |
| Quant. de Títulos: 0                                                              |                                           |                       |            |         |                            |            |               |               | 1            |
| Cancelar                                                                          |                                           |                       | M          |         |                            |            |               |               | Salva        |
|                                                                                   |                                           | Ac                    | Allnar     | _       |                            |            |               |               |              |

Imagem 6 - Fichamento

| • | Fornecedor |  |
|---|------------|--|
|   |            |  |

• Operação

 Documento: o número de documento é possível deixar que gere automaticamente pelo sistema ou digitar manualmente.

• Série

• Tipo: real é um documento em posse e previsto são documentos antecipados, sem confirmação de informações como valor e data.

- Emissão
- Entrada
- Tipo de Conta
- Valor Documento.
- 7. No inferior da tela, na aba **Parcelamento** (Imagem 7), preencha também o Vencimento.

|                    |                             |                    |           |                     |            |            |                      |                   |                      |         |                             |             |                  |         |                                   |          | L 4            |               |       |
|--------------------|-----------------------------|--------------------|-----------|---------------------|------------|------------|----------------------|-------------------|----------------------|---------|-----------------------------|-------------|------------------|---------|-----------------------------------|----------|----------------|---------------|-------|
| Títulos a          | Pagar/Pag<br>0001 - Teknisi | OS<br>- Virada Web | - Pebbian |                     |            |            |                      |                   |                      |         |                             |             |                  |         |                                   |          | Access Control | FIN<br>2.97.0 | Favor |
| npresa: 01 - Tekn  | nisa - Virada               | Mobile - Pel       | obian     | Lanca               | mento de   | Título a   | Pagar                |                   |                      |         |                             |             |                  |         |                                   |          |                |               |       |
| 1                  |                             |                    |           | Empre               | sa de Orig | em O       |                      |                   |                      |         |                             | Unidade d   | e Origem O       |         |                                   |          |                |               |       |
| ulos Gerenc        |                             |                    |           | Teknis              | a - Virada | Mobile - P | ebbian               |                   |                      |         | ×                           | Teknisa - \ | /irada Web - Pel | obian   |                                   |          |                |               |       |
| Vencimento         | CNPJ/C                      | PF Forne           | cedor P   | a Forner            | edor O     |            |                      |                   |                      |         |                             |             |                  |         |                                   |          |                |               |       |
|                    |                             |                    |           | FORN                | EC, RIO TR | OPICAL B   | RASIL ALIM L         | ГDA               |                      |         |                             |             |                  |         |                                   |          |                |               |       |
|                    |                             |                    |           | Opera               | ão O       |            |                      |                   |                      |         |                             | Document    | 0.0              |         | Sé                                | rie O    |                |               |       |
|                    |                             |                    |           | ENTRA               | ADA FINAN  | CEIRO      |                      |                   |                      |         | ×                           | 00000000    | 6                |         | SE                                | EM SERIE |                |               |       |
|                    |                             |                    |           | Tine                |            |            |                      |                   | Emic                 | cão O   |                             |             |                  | Entrada | 0                                 |          |                |               |       |
|                    |                             |                    |           | Real                |            |            |                      | ~                 | 04/0                 | )9/2023 |                             |             | ×                | 04/09/2 | 2023                              |          |                |               |       |
|                    |                             |                    |           | Tipe de             | Conta      |            |                      |                   |                      |         |                             |             |                  |         |                                   |          |                |               |       |
|                    |                             |                    |           | Pagan               | nentos     |            |                      |                   |                      |         |                             |             |                  |         |                                   |          |                |               |       |
|                    |                             |                    |           | Valer               |            | .0         |                      |                   |                      |         |                             | Dadaãe do   | Patole           |         |                                   |          |                |               |       |
|                    |                             |                    |           | 100.0               | D          | 00         |                      |                   |                      |         |                             | Procurar    | Ratero           |         |                                   |          |                |               |       |
|                    |                             |                    |           |                     | -          |            |                      |                   |                      |         |                             |             |                  |         |                                   |          |                |               |       |
|                    |                             |                    |           |                     |            |            |                      |                   |                      |         |                             |             |                  |         |                                   |          |                |               |       |
|                    |                             |                    |           | Parce               | la         | aura       | Vencimer             | ito               |                      |         | escrição                    | ,           |                  | v       | alor Líqu                         | iido     |                |               |       |
|                    |                             |                    |           | Parce<br>000        | la         | aura       | Vencimer 01/10/20    | 1 <b>to</b>       |                      |         | e <b>scrição</b><br>Pagamen | tos         |                  | v       | a <b>lor Líqı</b><br>100,00       | iido     |                |               |       |
|                    | Quant. de Ti                | tulos: 0           |           | Parce<br>000        | la         |            | Vencimer<br>01/10/20 | 23                |                      |         | escrição<br>Pagamen         | tos         |                  | v       | alor Líqu                         | iido     | L3             |               |       |
| Cancelar           | Quant. de Ti                | 'tulos: 0          |           | Parce<br>000        | la         |            | Vencimer<br>01/10/20 | 1 <b>to</b><br>23 | €<br>Sicionar        |         | escrição<br>Pagamen         | tos         |                  | V       | <b>alor Líqι</b><br>100,00        | iido     | Ç.             |               | Salv  |
| Cancelar           | Quant. de Ti                | tulos: 0           |           | Parce               | la         |            | Vencimer<br>01/10/20 | 1 <b>to</b><br>23 | ficionar             |         | Pescrição<br>Pagamen        | tos         |                  | v       | 'alor Líqu<br>100,00              | iido     | L:             |               | Salv  |
| Cancelar           | Quant. de Ti                | tulos: 0           |           | Parce               | la         |            | Vencimer<br>01/10/20 | 23                | •<br>ficionar        |         | Pescrição<br>Pagamen        | tos         |                  | v<br>   | a <b>lor Líqu</b><br>100,00       | iido     | Ç≱             |               | Salv  |
| ancelar<br>gem 7 - | Quant. de Ti                | tulos: 0<br>celam  | ento      | Parce               | la         |            | Vencimer<br>01/10/20 | 23                | ficionar             |         | )escrição<br>Pagamen        | tos         |                  | v<br>   | alor Líqu                         | iido     | l⊋             | •             | Salv  |
| ancelar<br>gem 7 - | Quant. de Ti                | tulos: 0<br>celam  | ento      | <b>Parce</b><br>000 | la         |            | Vencimer<br>01/10/20 | 223               | e ficionar           |         | )escrição<br>Pagamen        | tos         |                  | v       | alor Líqu                         | iido     | ţ,             |               | Salv  |
| ancelar<br>gem 7 - | Quant. de T<br>— Parc       | tulos: 0<br>celam  | ento      | <b>Parce</b><br>000 | la         |            | Vencimer<br>01/10/20 | 223               | <b>⊕</b><br>ficionar |         | )escrição<br>Pagamen        | tos         |                  | v       | alor Líqu                         | iido     | ₿.             | •             | Sah   |
| ancelar<br>gem 7 - | Quant. de T                 | tulos: 0<br>celam  | ento      | <b>Parce</b><br>000 | la         |            | Vencimer<br>01/10/20 | 223               | <b>e</b>             |         | )escrição<br>Pagamen        | tos         | •                |         | ialor Líqu                        | iido     | C≱             | •             | Salv  |
| ancelar<br>gem 7 - | Quant. de Ti                | tulos: 0           | ento      | <b>Parce</b><br>000 | la         |            | Vencimer<br>01/10/20 | 223               | ticionar             |         | )escrição<br>Pagamen        | tos         |                  |         | ialor Líqu                        | iido     | 4              | -             | Sak   |
| ancelar<br>gem 7 - | Quant. de Ti                | tulos: 0           | ento      | Parce               | la         |            | Vencimer<br>01/10/20 | 223               | Dicconar             |         | Pagamen                     | ,<br>tos    | •                | v<br>   | <mark>ัลlor Líqu</mark><br>100,00 | iido     | 4              | -             | Salv  |
| ancelar<br>gem 7 - | Quant. de Ti                | tulos: 0<br>celam  | ento      | Parce               | la         |            | Vencimer<br>01/10/20 | 223               | Diciconar            |         | Pagamen                     | ,<br>tos    |                  | V       | alor Líqu                         | iido     | <i>₽</i>       |               | Salv  |
| ancelar<br>gem 7 - | Quant. de Ti                | tulos: 0<br>celam  | ento      | <b>Parce</b><br>000 | la         |            | Vencimer<br>01/10/20 | 223               | (icionar             |         | Pagamen                     | ,<br>tos    |                  |         | alor Líqu                         | uido     | L2             | •             | Salv  |
| ancelar<br>gem 7 - | Quant. de Ti                | tulos: 0<br>celam  | ento      | Parce               | la         |            | Vencimer<br>01/10/20 | AUCAS             | e                    |         | Pescrição                   | tos         | •                | V       | alor Líqu                         | iido     | ₽              | •             | Salv  |

8. Finalizando as alterações, clique em **Salvar** (Imagem 8) na parte inferior direita.

| 🕸 ERP 🗙 🕂                                                                                                    |                                                                              |                   |                         |                                                          |                         |           | ~ -        | □ ×        |
|----------------------------------------------------------------------------------------------------|------------------------------------------------------------------------------|-------------------|-------------------------|----------------------------------------------------------|-------------------------|-----------|------------|------------|
| $\leftrightarrow$ $\rightarrow$ C $\cong$ pebbianerp.teknisa.com//fin/#/fir                                              | n_contaPagar#pag00001_tit                                                    | ulos_a_pagar      |                         |                                                          |                         | Ŕ         | ☆ 🛛        | <b>.</b> : |
| E 🔯 Títulos a Pagar/Pagos<br>04/09/2023   0001 - Teknisa - Virada Web - Pebbian                                          |                                                                              |                   |                         |                                                          |                         | Access C  | ontrol 2.9 | Favoritos  |
| Empresa: 01 - Teknisa - Virada Mobile - Pebbian<br>Títulos Gerenciamento de Títulos<br>Vencimento CNPJ/CPF Fornecedor Pa | Lançamento de Título a<br>Empresa de Origem ©<br>Teknisa - Virada Mobile - P | Pagar<br>ebbian   | ×                       | <b>Unidade de Origem O</b><br>Teknisa - Virada Web - Peb | bian                    |           |            | ×          |
|                                                                                                    | FORNEC, RIO TROPICAL B                                                       | RASIL ALIM LTDA   |                         |                                                          |                         |           |            | ×          |
|                                                                                                    | Operação 😳                                                                   |                   |                         | Documento 😳                                              |                         | Série O   |            |            |
|                                                                                                    | ENTRADA FINANCEIRO                                                           |                   | ×                       | 00000006                                                 |                         | SEM SERIE |            | ×          |
|                                                                                                    | Tipo O<br>Real                                                               | ~                 | Emissão O<br>04/09/2023 | ×                                                        | Entrada @<br>04/09/2023 | 1         |            | ×          |
|                                                                                                    | Tipo de Conta ©                                                              |                   |                         |                                                          |                         |           |            |            |
|                                                                                                    | Pagamentos                                                                   |                   |                         |                                                          |                         |           |            | ×          |
|                                                                                                    | Valor Documento 🗇                                                            |                   |                         | Padrão de Rateio                                         |                         |           |            | 0          |
|                                                                                                    |                                                                              |                   |                         |                                                          |                         |           |            |            |
|                                                                                                    | Parcelamento Padrã                                                           | o de Rateio Anexo |                         |                                                          |                         |           |            |            |
|                                                                                                    | Parcela                                                                      | Vencimento        | Descrição               | ,<br>,                                                   | Valor                   | Líquido   |            |            |
|                                                                                                    | 000                                                                          | 01/10/2023        | Pagamer                 | ntos                                                     | 100,0                   | 00        |            |            |
|                                                                                                    |                                                                              |                   |                         |                                                          |                         |           |            |            |
| Quant. de Títulos: 0                                                                                                    |                                                                              |                   |                         |                                                          |                         |           |            |            |
| <b>∢</b> Cancelar                                                                                                    |                                                                              | Adio              | tionar                  |                                                          |                         |           |            | Salvar     |
|                                                                                                    |                                                                              |                   |                         |                                                          |                         |           |            |            |
|                                                                                                    |                                                                              |                   |                         |                                                          |                         |           |            |            |

9. Em seguida, clique em **Salvar Alterações** (Imagem 9) na parte inferior direita.

| EKP                                                                                                    | × +                                    |                         |                     |              |          |                            |            |            | ~            | - 0           | ×              |
|----------------------------------------------------------------------------------------------------|----------------------------------------|-------------------------|---------------------|--------------|----------|----------------------------|------------|------------|--------------|---------------|----------------|
| ightarrow $ ightarrow$ $ ightarrow$ $ ig$ | pianerp.teknisa.com//fin/#/fi          | in_contaPagar#pag00001_ | titulos_a_pagar     |              |          |                            |            |            | 6 \$         |               |                |
| Títulos a Pagar/F<br>04/09/2023   0001 - Tel                                                                                                    | Pagos<br>:knisa - Virada Web - Pebbian |                         |                     |              |          |                            |            | Ac         | cess Control | FIN<br>2.97.0 | 다<br>Favorito  |
| ipresa: 01 - Teknisa - Vira                                                                                                    | ada Mobile - Pebbian                   | Lançamento de Título    | a Pagar             |              |          |                            |            |            |              |               |                |
| ulos Gerenciamente                                                                                                    | o de Títulos                           | Empresa de Origem O     |                     |              |          | Unidade de Origem 🛛        |            |            |              |               |                |
|                                                                                                    |                                        | Teknisa - Virada Mobile | - Pebbian           |              | ×        | Teknisa - Virada Web - Peb | bian       |            |              |               | ×              |
| Vencimento CNP                                                                                                    | J/CPF Fornecedor Pa                    | Fornecedor O            |                     |              |          |                            |            |            |              |               |                |
|                                                                                                    |                                        | FORNEC, RIO TROPICAL    | BRASIL ALIM LTDA    |              |          |                            |            |            |              |               | $\times$       |
|                                                                                                    |                                        | Operação O              |                     |              |          | Documento O                |            | Série O    |              |               |                |
|                                                                                                    |                                        | ENTRADA FINANCEIRO      |                     |              | $\times$ | 00000006                   |            | SEM SERIE  |              |               | ×              |
|                                                                                                    |                                        | Tipo O                  |                     | Emissão O    |          |                            | Entrada O  |            |              |               |                |
|                                                                                                    |                                        | Real                    |                     | ✓ 04/09/2023 |          | ×                          | 04/09/2023 |            |              |               | ×              |
|                                                                                                    |                                        | Tino de Conta D         |                     |              |          |                            |            |            |              |               |                |
|                                                                                                    |                                        | Pagamentos              |                     |              |          |                            |            |            |              |               | ×              |
|                                                                                                    |                                        | Mala Barranta O         |                     |              |          | Badaña da Batala           |            |            |              |               |                |
|                                                                                                    |                                        | 100.00                  |                     |              |          | Padrao de Katelo           |            |            |              |               | 0              |
|                                                                                                    |                                        | 100,00                  |                     |              |          |                            |            |            |              |               | ~              |
|                                                                                                    |                                        |                         |                     |              |          |                            |            |            |              |               |                |
|                                                                                                    |                                        | Parcelamento Pad        | rão de Rateio Anexo |              |          |                            |            |            |              |               |                |
|                                                                                                    |                                        | Parcela                 | Vencimento          |              | Des      | crição                     | Val        | or Líquido |              |               |                |
|                                                                                                    |                                        |                         |                     |              |          |                            |            | 0.00       |              |               |                |
|                                                                                                    |                                        | 000                     | @ 01/10/2023        |              | Pa       | gamentos                   | 10         | 10,00      |              |               |                |
|                                                                                                    |                                        | 000                     | @ 01/10/2023        |              | Pa       | gamentos                   | 10         | 10,00      |              |               |                |
|                                                                                                    |                                        | 000                     | ₪ 01/10/2023        |              | Pa       | gamentos                   | 10         | 10,00      |              |               |                |
| Quant. d                                                                                                    | e Títulos: 0                           | 000                     | ₪ 01/10/2023        |              | Pa       | gamentos                   | 10         |            |              |               |                |
| Quant. d                                                                                                    | ie Títulos: 0                          | 000                     | 2 01/10/2023        |              | Pa       | gamentos                   | 10         |            | 6-1          |               |                |
| Quant. d<br>Incelar                                                                                                    | ie Titulos: 0                          | 000                     | ℓ 01/10/2023        |              | Pa       | gamentos                   | 10         |            | Sah          | var altei     | (i)<br>altipes |

Imagem 9 - Salvar Alterações

### TEKNISA

Imagem 8 – Salvar

10. Clique em **Salvar** (Imagem 10) novamente na parte inferior direita.

| Quant. d                 |                                       |                               |                        |            |          |                            |            |            |                |               |               |
|--------------------------|---------------------------------------|-------------------------------|------------------------|------------|----------|----------------------------|------------|------------|----------------|---------------|---------------|
|                          |                                       |                               |                        |            |          |                            |            |            |                |               |               |
|                          |                                       | 000                           | @ 01/10/2023           |            | Pag      | zamentos                   | 10         | 0,00       |                |               |               |
|                          |                                       | Parcela                       | Vencimento             |            | Desc     | crição                     | Val        | or Líquido |                |               |               |
|                          |                                       | Parcelamento P                | Padrão de Rateio Anexo |            |          |                            |            |            |                |               |               |
|                          |                                       |                               |                        |            |          |                            |            |            |                |               |               |
|                          |                                       | 100,00                        |                        |            |          | Procurar                   |            |            |                |               | Q             |
|                          |                                       | Valor Documento O             |                        |            |          | Padrão de Rateio           |            |            |                |               |               |
|                          |                                       | Tipo de Conta C<br>Pagamentos |                        |            |          |                            |            |            |                |               | ×             |
|                          |                                       | Real                          | ~                      | 04/09/2023 |          | ×                          | 04/09/2023 |            |                |               | ×             |
|                          |                                       | Тіро 🛇                        |                        | Emissão 🛛  |          |                            | Entrada 🛛  |            |                |               |               |
|                          |                                       | ENTRADA FINANCEIR             | 0                      |            | $\times$ | 00000006                   |            | SEM SERIE  |                |               | ×             |
|                          |                                       | Operação ©                    |                        |            |          | Documento 🛛                |            | Série 🛛    |                |               |               |
|                          |                                       | FORNEC, RIO TROPIC            | AL BRASIL ALIM LTDA    |            |          |                            |            |            |                |               | ×             |
| Vencimento CNP           | I/CPF Fornecedor Pa                   | Teknisa - virada Mob          | ne - Pebblan           |            | ^        | Teknisa - Viraua Web - Peb | DIAN       |            |                |               | ^             |
| os Gerenciamento         | o de Títulos                          | Empresa de Origem             | O Debbian              |            | $\sim$   | Unidade de Origem          | hine       |            |                |               | ~             |
| esa: 01 - Teknisa - Vira | ada Mobile - Pebbian                  | Lançamento de Títi            | ulo a Pagar            |            |          |                            |            |            |                |               |               |
| 04/09/2023   0001 - Tel  | Pagos<br>knisa - Virada Web - Pebbian |                               |                        |            |          |                            |            |            | Access Control | FIN<br>2.97.0 | い<br>Favoriti |
| → C ■ pebb               | Dianerp.teknisa.com//fin/#/f          | In_contaPagar#pag000          | 01_titulos_a_pagar     |            |          |                            |            |            | e u            |               |               |
|                          |                                       |                               |                        |            |          |                            |            |            |                | -             |               |

Imagem 10 - Salvar

11. Na **tela informativa** (Imagem 11) "O registro foi salvo com sucesso", clique em Ok.

| 🔯 ERP                          | ×H                                         | F                                          |          |                          |                |               |             |      |               |            | ~ -          | ٥           | ×             |
|--------------------------------|--------------------------------------------|--------------------------------------------|----------|--------------------------|----------------|---------------|-------------|------|---------------|------------|--------------|-------------|---------------|
| ← → C (≞                       | pebbianerp.teknisa.c                       | om//fin/#/fin_contaPagar#pag00001_titulos_ | _a_pagar |                          |                |               |             |      |               | Ê          | ☆ □          |             | :             |
| Títulos a Pa<br>04/09/2023   0 | agar/Pagos<br>001 - Teknisa - Virada Web - | Pebbian                                    |          |                          |                |               |             |      |               | Access Co  | ntrol 2      | FIN<br>97.0 | 습.<br>avorito |
|                                |                                            |                                            |          |                          |                |               |             |      |               |            |              |             |               |
| Títulos Gerencia               | mento de Títulos                           |                                            |          |                          |                |               |             |      |               |            |              |             |               |
| Vencimento                     | CNPJ/CPF                                   | Fornecedor                                 | Parcela  | Tipo de Baixa            | Valor Original | Valor Líquido | Nota Fiscal | Тіро | Título        | Associ     | iação        | An          | tecip         |
| 01/10/2023                     | 36.242.543/0001-62                         | FORNEC, RIO TROPICAL BRASIL ALIM LTDA      | 000      |                          | 100,00         | 100,00        | 00000006/55 | Real | Em Aberto     | Não A      | ssociado     | Nã          | o An          |
|                                |                                            |                                            | Reg      | gistro salvo com s<br>OK | ucesso.        |               |             |      |               |            |              |             |               |
|                                |                                            |                                            |          |                          |                | <b>k</b>      |             |      |               |            |              |             |               |
| _                              |                                            |                                            |          |                          |                |               |             |      |               | •          | Filtro aplic | ado         | ٩             |
| Qi                             |                                            |                                            |          |                          |                |               |             |      | Valor Líquido | o Total: O | ,00          |             |               |
|                                |                                            |                                            |          | Adicionar                |                |               |             |      |               |            |              | A           | ções          |
|                                |                                            |                                            |          |                          |                |               |             |      |               |            |              |             |               |

Imagem 11 - Tela Informativa

# Parcelamento do Título

1. Selecione o título cadastrado na tela de listagem (Imagem 12).

| 🏚 ERP                               | × +                                          | •                                          |          |               |                     |                |             |      |              | ~                 | - 0           | ×             |
|-------------------------------------|----------------------------------------------|--------------------------------------------|----------|---------------|---------------------|----------------|-------------|------|--------------|-------------------|---------------|---------------|
| ← → C 🔒                             | pebbianerp.teknisa.co                        | om//fin/#/fin_contaPagar#pag00001_titulos_ | a_pagar  |               |                     |                |             |      |              | e \$              |               | :             |
| ≡ 🔯 Títulos a Pa<br>04/09/2023   00 | agar/Pagos<br>001 - Teknisa - Virada Web - F | Pebbian                                    |          |               |                     |                |             |      |              | Access Control    | FIN<br>2.97.0 | 습<br>avoritos |
| Empresa: 01 - Teknis                | a - Virada Mobile - Pebb                     | ian                                        |          | Vencime       | ento: De 05/08/2023 | até 04/10/2023 |             |      |              |                   |               |               |
| Títulos Gerencia                    | mento de Títulos                             |                                            |          |               |                     |                |             |      |              |                   |               |               |
| Vencimento                          | CNPJ/CPF                                     | Fornecedor                                 | Parcela  | Tipo de Baixa | Valor Original      | Valor Líquido  | Nota Fiscal | Тіро | Título       | Associação        | An            | tecipa        |
| 01/10/2023                          | 36.242.543/0001-62                           | FORNEC, RIO TROPICAL BRASIL ALIM LTDA      | 000      |               | 100,00              | 100,00         | 00000006/55 | Real | Em Aberto    | Não Associa       | do Nã         | o An          |
|                                     |                                              |                                            |          |               |                     |                |             |      |              |                   |               |               |
|                                     |                                              |                                            |          |               |                     |                |             |      |              |                   |               |               |
|                                     |                                              |                                            |          |               |                     |                |             |      |              |                   |               |               |
|                                     |                                              |                                            |          |               |                     |                |             |      |              |                   |               |               |
|                                     |                                              |                                            |          | N             |                     |                |             |      |              |                   |               |               |
|                                     |                                              |                                            |          | 13            |                     |                |             |      |              |                   |               |               |
|                                     |                                              |                                            |          |               |                     |                |             |      |              |                   |               |               |
|                                     |                                              |                                            |          |               |                     |                |             |      |              |                   |               |               |
|                                     |                                              |                                            |          |               |                     |                |             |      |              |                   |               |               |
|                                     |                                              |                                            |          |               |                     |                | _           |      |              | <b>Y</b> Filtro a | plicado       | ٩             |
| Qı                                  | uant. de Títulos: 0                          | Valor Original Tota                        | al: 0,00 |               | Valor Ajusto        | Total: 0,00    |             |      | Valor Líquid | o Total: 0,00     |               |               |
|                                     |                                              |                                            |          | Adicionar     |                     |                |             |      |              |                   | A             | ções          |
|                                     |                                              |                                            |          |               |                     |                |             |      |              |                   |               |               |

Imagem 12 – Tela de Listagem

2. Selecione a aba parcelamento (Imagem 13) para parcelar o título.

| ERP               | ×                                              | +              |                                               |                                          |                                                                            | v - 0                   |
|-------------------|------------------------------------------------|----------------|-----------------------------------------------|------------------------------------------|----------------------------------------------------------------------------|-------------------------|
| → C 🔒             | pebbianerp.teknisa.                            | com//fin/#/fir | _contaPagar#pag0000                           | 1_titulos_a_pagar                        |                                                                            | ie 🖈 🔲 😩                |
| Títulos a P       | Pagar/Pagos<br>0001 - Teknisa - Virada Web     | - Pebbian      |                                               |                                          |                                                                            | Access Control 2.97.0 F |
| oresa: 01 - Tekni | isa - Virada Mobile - Pet<br>amento de Títulos | obian          | 01/10/2023 - Habilitado<br>Títulos Ajuste Par | CORNEC RIG TROPICAL BRASIL ALIM LTDA - C | 0 - 000 - 100,00 - 100,00 - Em Aberto - Não Associado -<br>nab Baixa Anexo | Não Enviado             |
| Vensimente        |                                                | Famorad        | Parcela                                       | Vencimento                               | Valor Líquido                                                              | Motivo                  |
| vencimento        | CNPJ/CPF                                       | Forneced       | 000                                           | 01/10/2023                               | 100,00                                                                     |                         |
| 01/10/2023        | 36.242.543/0001-62                             | FURNER         |                                               |                                          |                                                                            |                         |
|                   |                                                |                |                                               |                                          |                                                                            |                         |
|                   |                                                |                |                                               |                                          |                                                                            |                         |
|                   |                                                |                |                                               |                                          |                                                                            |                         |
|                   |                                                |                |                                               |                                          |                                                                            |                         |
|                   |                                                |                |                                               |                                          |                                                                            |                         |
|                   |                                                |                |                                               |                                          |                                                                            |                         |
|                   |                                                |                |                                               |                                          |                                                                            |                         |
|                   |                                                |                |                                               |                                          |                                                                            |                         |
|                   |                                                |                |                                               |                                          |                                                                            |                         |
|                   |                                                |                |                                               |                                          |                                                                            |                         |
|                   |                                                |                |                                               |                                          |                                                                            |                         |
|                   |                                                |                |                                               |                                          |                                                                            |                         |
|                   |                                                |                |                                               |                                          |                                                                            |                         |
|                   |                                                |                |                                               |                                          |                                                                            |                         |
|                   |                                                |                |                                               |                                          |                                                                            |                         |
|                   |                                                |                |                                               |                                          |                                                                            |                         |
|                   |                                                |                |                                               |                                          |                                                                            |                         |
|                   |                                                |                |                                               |                                          |                                                                            |                         |
|                   |                                                |                |                                               |                                          |                                                                            |                         |
|                   |                                                |                |                                               |                                          |                                                                            |                         |
|                   |                                                |                |                                               |                                          |                                                                            |                         |
|                   |                                                |                |                                               |                                          |                                                                            |                         |
|                   |                                                |                |                                               |                                          |                                                                            |                         |
|                   |                                                |                |                                               |                                          |                                                                            |                         |
|                   |                                                |                |                                               |                                          |                                                                            |                         |
|                   |                                                |                |                                               |                                          |                                                                            |                         |
|                   |                                                |                |                                               |                                          |                                                                            |                         |
|                   |                                                |                |                                               |                                          |                                                                            |                         |
|                   |                                                |                |                                               |                                          |                                                                            |                         |
|                   |                                                |                |                                               |                                          |                                                                            |                         |
|                   |                                                |                |                                               |                                          |                                                                            |                         |
|                   |                                                |                |                                               |                                          |                                                                            |                         |
|                   | Juant de Tétuler: 0                            |                |                                               |                                          |                                                                            |                         |
| q                 | Quant. de Títulos: O                           |                |                                               |                                          |                                                                            |                         |
| q                 | )uant. de Títulos: 0                           |                |                                               | G                                        |                                                                            | Parcelamento Autom      |
| q                 | Quant. de Títulos: O                           |                |                                               | Addenar                                  |                                                                            | Parcelamento Automa     |

Imagem 13 - Parcelamento

3. Clique em Adicionar (Imagem 14) na parte inferior da tela

| 🔯 ERP                | × -                                        |               |                                            |                                                                               |                                                                            | → - □ ×                 |
|----------------------|--------------------------------------------|---------------|--------------------------------------------|-------------------------------------------------------------------------------|----------------------------------------------------------------------------|-------------------------|
| ← → C 🔒              | pebbianerp.teknisa.c                       | om//fin/#/fir | n_contaPagar#pag000                        | 001_titulos_a_pagar                                                           |                                                                            | 순 ☆ 🛛 😩 :               |
| ≡ 🔯 Títulos a P      | agar/Pagos<br>001 - Teknisa - Virada Web - | Pebbian       |                                            |                                                                               |                                                                            | Access Control          |
| Empresa: 01 - Teknis | sa - Virada Mobile - Pebl                  | bian          | 01/10/2023 - Habilitad<br>Títulos Ajuste P | - FORNEC, RIO TROPICAL BRASIL ALIM LTDA - 0<br>arcelamento Documento Conta Ci | 0 - 000 - 100,00 - 100,00 - Em Aberto - Não Associado -<br>1ab Baixa Anexo | Não Enviado             |
| Títulos Gerencia     | mento de Títulos                           |               | Parcela                                    | Vencimento                                                                    | Valor Líquido                                                              | Motivo                  |
| Vencimento           | CNPJ/CPF                                   | Forneced      | 000                                        | 01/10/2023                                                                    | 100,00                                                                     |                         |
| 01/10/2023           | 36.242.543/0001-62                         | FORNE         |                                            |                                                                               |                                                                            |                         |
|                      |                                            |               |                                            |                                                                               |                                                                            |                         |
|                      |                                            |               |                                            |                                                                               |                                                                            |                         |
|                      |                                            |               |                                            |                                                                               |                                                                            |                         |
|                      |                                            |               |                                            |                                                                               |                                                                            |                         |
|                      |                                            |               |                                            |                                                                               |                                                                            |                         |
|                      |                                            |               |                                            |                                                                               |                                                                            |                         |
|                      |                                            |               |                                            |                                                                               |                                                                            |                         |
|                      |                                            |               |                                            |                                                                               |                                                                            |                         |
|                      |                                            |               |                                            |                                                                               |                                                                            |                         |
|                      |                                            |               |                                            |                                                                               |                                                                            |                         |
|                      |                                            |               |                                            |                                                                               |                                                                            |                         |
|                      |                                            |               |                                            |                                                                               |                                                                            |                         |
| Q                    | uant. de Títulos: 0                        |               |                                            |                                                                               |                                                                            |                         |
| <b>〈</b> Voltar      |                                            |               |                                            | Ð                                                                             |                                                                            | Parcelamento Automático |
|                      |                                            |               |                                            | Adicionar                                                                     |                                                                            |                         |
|                      |                                            |               |                                            |                                                                               |                                                                            |                         |

Imagem 14 - Adicionar

- 4. Preencha a ficha de preenchimento (Imagem 15):
- Motivo: cadastrado anteriormente;
- Valor: da parcela.

OBSERVAÇÃO: não é possível realizar alteração na data de vencimento da primeira parcela, uma vez que considera o vencimento original do documento.

| 🏚 ERP                              | × +                                                                     |                                                                                                    | ~                 | -   | 8             | ×             |
|------------------------------------|-------------------------------------------------------------------------|----------------------------------------------------------------------------------------------------|-------------------|-----|---------------|---------------|
| ← → C (                            | pebbianerp.teknisa.com//fin/#/fin_com                                   | taPagar#pag00001_titulos_a_pagar                                                                                                    | ₽ ☆               |     |               | :             |
| ≡ 🏟 Títulos a P.<br>04/09/2023   0 | agar/Pagos<br>1 - Teknisa - Virada Web - Pebbian                        | Acc                                                                                                    | (i)<br>ess Contre | 2.9 | FIN<br>7.0 Fa | ☆<br>avoritos |
|                                    | 01/10/2023 - Habilitado - FORNEC, RIO TR<br>Títulos Ajuste Parcelamento | IPICAL BRAS       01/10/2023 - Habilitado - FORNEC, RIO TROPICAL BRASIL ALIM LTDA - 00 - 000 - 100,00 - 100,00 - Em Aberto - Não Associado - Não Enviado         Document       Parcelamento |                   |     |               |               |
|                                    | Parcela                                                                 | Vencim Parcela                                                                                                    |                   |     |               |               |
|                                    | 001                                                                     | 01/10<br>Vencimento ©<br>01/10/2023                                                                                                    |                   |     |               | ×             |
|                                    |                                                                         | Valor Líquido ♥<br>100,00                                                                                                    |                   |     |               |               |
|                                    |                                                                         | Motivo O<br>Procurar                                                                                                    |                   |     |               | Q             |
|                                    |                                                                         |                                                                                                    |                   |     |               |               |
|                                    |                                                                         |                                                                                                    |                   |     |               |               |
|                                    |                                                                         |                                                                                                    |                   |     |               |               |
|                                    |                                                                         | N                                                                                                    |                   |     |               |               |
|                                    |                                                                         | μ2                                                                                                    |                   |     |               |               |
| Q                                  | 1                                                                       |                                                                                                    |                   |     |               |               |
| < Cancelar                         |                                                                         |                                                                                                    |                   |     | Sa            | alvar         |
|                                    |                                                                         |                                                                                                    |                   |     |               |               |

Imagem 15 - Ficha de Preenchimento

5. Clique em **Salvar** (Imagem 16) no canto inferior direito.

| ERP                               | × +                                                                     |             |                                                                                                    | / - |             | ×             |
|-----------------------------------|-------------------------------------------------------------------------|-------------|----------------------------------------------------------------------------------------------------|-----|-------------|---------------|
| → C 🔒                             | pebbianerp.teknisa.com//fin/#/fin_co                                    | ntaPagar#pa | g00001_titulos_a_pagar 论 1                                                                                                    |     |             | ) :           |
| títulos a Pag<br>04/09/2023   000 | gar/Pagos<br>1 - Teknisa - Virada Web - Pebbian                         |             | Access Com                                                                                                    | 2   | FIN<br>97.0 | 값<br>Favorito |
| npresa: 01 - Teknis               | 01/10/2023 - Habilitado - FORNEC, RIO TR<br>Títulos Ajuste Parcelamento | OPICAL BRAS | 01/10/2023 - Habilitado - FORNEC, RIO TROPICAL BRASIL ALIM LIDA - 00 - 000 - 100,00 - 100,00 - Em Aberto - Não Associado - Não Enviado Parcelamento |     |             |               |
| tulos Gerenciai                   | Parcela                                                                 | Vencim      | Parcela                                                                                                    |     |             |               |
| Vencimento                        | 001                                                                     | 01/10       | 001                                                                                                    |     |             |               |
| 01/10/2023 <                      |                                                                         |             | 01/10/2023                                                                                                    |     |             | ×             |
|                                   |                                                                         |             | Valor Límido D                                                                                                    |     |             | ~             |
|                                   |                                                                         |             | 100,00                                                                                                    |     |             |               |
|                                   |                                                                         |             | Motivo O                                                                                                    |     |             |               |
|                                   |                                                                         |             | Procurar                                                                                                    |     |             | Q             |
|                                   |                                                                         |             |                                                                                                    |     |             |               |
| Q1                                |                                                                         |             |                                                                                                    |     |             |               |
| Cancelar                          |                                                                         |             |                                                                                                    |     |             | alvar         |
|                                   |                                                                         |             |                                                                                                    |     |             |               |

Imagem 16 – Salvar

6. Clique em **Adicionar** (Imagem 17) na parte inferior da tela para adicionar as demais parcelas.

| ERP                           | ×                                            | +                                            |                                                                            |                                                                                                    | ~                    | - 0                 |
|-------------------------------|----------------------------------------------|----------------------------------------------|----------------------------------------------------------------------------|----------------------------------------------------------------------------------------------------|----------------------|---------------------|
| > C                           | pebbianerp.teknisa.c                         | om//fin/#/fin_contaPagar#pag0                | 0001_titulos_a_pagar                                                       |                                                                                                    | 🖻 🏠                  |                     |
| Títulos a P<br>04/09/2023   0 | Pagar/Pagos<br>0001 - Teknisa - Virada Web - | Pebbian                                      |                                                                            |                                                                                                    | Access Control       | FIN<br>2.97.0 Favor |
| presa: 01 - Tekni             | isa - Virada Mobile - Pebl                   | bian 01/10/2023 - Habilita<br>Títulos Ajuste | ado - FORNEC, RIO TROPICAL BRASIL ALIM LTE<br>Parcelamento Documento Conta | A - 00 - 000 - 100,00 - 100,00 - Em Aberto - Não Ass<br>Cnab Baixa Anexo                                        | ociado - Não Enviado |                     |
| ulos Gerencia                 | amento de Títulos                            | Parcela                                      | Vencimento                                                                 | Valor Líquido                                                                                                   | Motivo               |                     |
| Vencimento                    | CNPJ/CPF                                     | Forneced 001                                 | 01/10/2023                                                                 | 50,00                                                                                                    | NEGOCIACAO           |                     |
| 01/10/2023                    | 36.242.543/0001-62                           | FORNEC                                       |                                                                            |                                                                                                    |                      |                     |
|                               |                                              |                                              |                                                                            |                                                                                                    |                      |                     |
|                               |                                              |                                              |                                                                            |                                                                                                    |                      |                     |
|                               |                                              |                                              |                                                                            |                                                                                                    |                      |                     |
|                               |                                              |                                              |                                                                            |                                                                                                    |                      |                     |
|                               |                                              |                                              |                                                                            |                                                                                                    |                      |                     |
|                               |                                              |                                              |                                                                            |                                                                                                    |                      |                     |
|                               |                                              |                                              |                                                                            |                                                                                                    |                      |                     |
|                               |                                              |                                              |                                                                            |                                                                                                    |                      |                     |
|                               |                                              |                                              |                                                                            |                                                                                                    |                      |                     |
|                               |                                              |                                              |                                                                            |                                                                                                    |                      |                     |
|                               |                                              |                                              |                                                                            |                                                                                                    |                      |                     |
|                               |                                              |                                              |                                                                            |                                                                                                    |                      |                     |
|                               |                                              |                                              |                                                                            |                                                                                                    |                      |                     |
|                               |                                              |                                              |                                                                            |                                                                                                    |                      |                     |
|                               |                                              |                                              |                                                                            |                                                                                                    |                      |                     |
|                               |                                              |                                              |                                                                            |                                                                                                    |                      |                     |
|                               |                                              |                                              |                                                                            |                                                                                                    |                      |                     |
|                               |                                              |                                              |                                                                            |                                                                                                    |                      |                     |
|                               |                                              |                                              |                                                                            |                                                                                                    |                      |                     |
|                               |                                              |                                              |                                                                            |                                                                                                    |                      |                     |
|                               |                                              |                                              |                                                                            |                                                                                                    |                      |                     |
|                               | )uant. de Títulos: 0                         |                                              |                                                                            |                                                                                                    |                      |                     |
|                               |                                              |                                              |                                                                            |                                                                                                    |                      |                     |
|                               |                                              |                                              | Đ                                                                          |                                                                                                    |                      | Finali              |
| incelar                       |                                              |                                              |                                                                            |                                                                                                    |                      | FILIDIA             |
| ncelar                        |                                              |                                              | Adicionar                                                                  | the second second second second second second second second second second second second second second second se |                      | Filldin             |

Imagem 17 – Adicionar

- 7. No **fichamento** (Imagem 18) preencha:
- Data de Vencimento (se necessário);
- Motivo.

| 🔯 ERP                | × +                                                                    |              | ~                                                                                                    | -  | ٥           | ×             |
|----------------------|------------------------------------------------------------------------|--------------|----------------------------------------------------------------------------------------------------|----|-------------|---------------|
| ← → C ( ■            | pebbianerp.teknisa.com//fin/#/fin_co                                   | ontaPagar#pa | g00001_titulos_a_pagar 년 🏚                                                                                                    | D  |             | :             |
| ≡ 🕸 Títulos a Pa     | gar/Pagos<br>01 - Teknisa - Virada Web - Pebbian                       |              | O<br>Access Contr                                                                                                    | 2. | FIN<br>97.0 | 습<br>avoritos |
| Empresa: 01 - Teknis | 01/10/2023 - Habilitado - FORNEC, RIO T<br>Títulos Ajuste Parcelamento | ROPICAL BRAS | 0 « 01/10/2023 - Habilitado - FORNEC, RIO TROPICAL BRASIL ALIM LTDA - 00 - 000 - 100,00 - 100,00 - Em Aberto - Não Associado - Não Enviado Parcelamento |    |             |               |
| Tíbulos Gerencia     | Parcela                                                                | Vencimente   | Parcela                                                                                                    |    |             |               |
| Vencimento           | 001                                                                    | 01/10/2023   | 002                                                                                                    |    |             |               |
| 01/10/2023 <         | 002                                                                    | 01/10/202    | Vencimento  0 01/10/2023                                                                                                    |    |             | ×             |
|                      |                                                                        |              | Valor Líquido 🛛                                                                                                    |    |             |               |
|                      |                                                                        |              | 50,00                                                                                                    |    |             |               |
|                      |                                                                        |              | Motivo O                                                                                                    |    |             | 0             |
|                      |                                                                        |              |                                                                                                    |    |             | Q             |
|                      |                                                                        |              |                                                                                                    |    |             |               |
|                      |                                                                        |              |                                                                                                    |    |             |               |
|                      |                                                                        |              |                                                                                                    |    |             |               |
|                      |                                                                        |              |                                                                                                    |    |             |               |
|                      |                                                                        |              |                                                                                                    |    |             |               |
|                      |                                                                        |              |                                                                                                    |    |             |               |
|                      |                                                                        |              |                                                                                                    |    |             |               |
|                      |                                                                        |              |                                                                                                    |    |             |               |
| Qu                   |                                                                        |              |                                                                                                    |    |             |               |
| < Cancelar           |                                                                        |              | <u> </u>                                                                                                    |    | Sa          | alvar         |
|                      |                                                                        |              |                                                                                                    |    |             |               |

Imagem 18 - Fichamento

8. Clique em **Salvar** (Imagem 19) no canto inferior direito da tela.

| → C 🔒              | pebbianerp.teknisa.com//fin/#/fin_co                                   | ntaPagar#pag00001_titulos_a_pagar                                                                                                    |        | <b>a</b> :         |
|--------------------|------------------------------------------------------------------------|----------------------------------------------------------------------------------------------------|--------|--------------------|
| Títulos a Pa       | igar/Pagos<br>01 - Teknisa - Virada Web - Pebbian                      | Contract of the second second s | ontrol | IN<br>7.0 Favorito |
| presa: 01 - Teknis | 01/10/2023 - Habilitado - FORNEC, RIO T<br>Títulos Ajuste Parcelamento | OPICAL BRA2 0 « 01/10/2023 - Habilitado - FORNEC, RIO TROPICAL BRASIL ALIM LTDA - 00 - 000 - 100,00 - 100,00 - Em Aberto - Não Associado - Não Envi<br>Documento Parcelamento                                                                                                    | iado   |                    |
|                    | Parcela                                                                | Venciment Parcela                                                                                                    |        |                    |
|                    | 001                                                                    | 01/10/2023                                                                                                    |        |                    |
| 01/10/2023         | 002                                                                    | 01/10/202 01/10/2023                                                                                                    |        | ×                  |
|                    |                                                                        | Valor Líquido 🔍<br>50,00                                                                                                    |        |                    |
|                    |                                                                        | Motivo O<br>Decesar                                                                                                    |        | 0                  |
|                    |                                                                        |                                                                                                    |        |                    |
|                    |                                                                        |                                                                                                    |        |                    |
|                    |                                                                        |                                                                                                    |        |                    |
|                    |                                                                        |                                                                                                    |        |                    |
|                    |                                                                        |                                                                                                    |        |                    |
|                    |                                                                        |                                                                                                    |        |                    |
|                    |                                                                        |                                                                                                    |        |                    |
|                    |                                                                        |                                                                                                    |        |                    |
|                    |                                                                        |                                                                                                    |        |                    |

Imagem 19 - Salvar

### TEKNISA

### FINWEBPAG11V1

9. Clique em **Finalizar** (Imagem 20) no canto inferior direito quando realizar a adição de todas as parcelas.

| Thulan            |                                                | ,,,,,,,,,,,,,,,,,,,,,,,,,,,,,,,,,,,,,, | contan agan pagoo                          |                                                                                  |                                                                | E                       |                            |
|-------------------|------------------------------------------------|----------------------------------------|--------------------------------------------|----------------------------------------------------------------------------------|----------------------------------------------------------------|-------------------------|----------------------------|
| 04/09/2023        | Pagar/Pagos<br>0001 - Teknisa - Virada Web - I | Pebbian                                |                                            |                                                                                  |                                                                | Access Con              | 1trol EIN 2.97.0 Favoritos |
| npresa: 01 - Tekn | isa - Virada Mobile - Pebb                     | ian                                    | 01/10/2023 - Habilitad<br>Títulos Ajuste P | o - FORNEC, RIO TROPICAL BRASIL ALIM LTDA - 00<br>arcelamento Documento Conta Cr | 0 - 000 - 100,00 - 100,00 - Em Aberto - Não<br>nab Baixa Anexo | Associado - Não Enviado |                            |
| tulos Gerenci     | iamento de Títulos                             |                                        | Parcela                                    | Vencimento                                                                       | Valor Líquido                                                  | Motivo                  |                            |
| Vencimento        | CNPJ/CPF                                       | Forneced                               | 001                                        | 01/10/2023                                                                       | 50,00                                                          | NEGOCIACAO              |                            |
| 01/10/2023        | 36.242.543/0001-62                             | FORNEC                                 | 002                                        | 01/11/2023                                                                       | 50,00                                                          | NEGOCIACAO              |                            |
|                   |                                                |                                        |                                            |                                                                                  |                                                                |                         |                            |
| (                 | Quant. de Títulos: 0                           |                                        |                                            |                                                                                  |                                                                |                         | -                          |
| Cancelar          |                                                |                                        |                                            | Adicionar                                                                        |                                                                |                         | Finalization               |

Imagem 20 - Finalizar

10. Na **tela informativa** (Imagem 21) "Registro(s) salvo(s) com sucesso", clique em "Ok".

| → C 🔒                |                                            |              |                                            |                                                                         |                                                                         |                            |                     |
|----------------------|--------------------------------------------|--------------|--------------------------------------------|-------------------------------------------------------------------------|-------------------------------------------------------------------------|----------------------------|---------------------|
|                      | pebbianerp.teknisa.co                      | om//fin/#/fi | n_contaPagar#pag00                         | 0001_titulos_a_pagar                                                    |                                                                         | Ŀ                          | 3 ☆ 🛛 😩 :           |
| Títulos a Pa         | gar/Pagos<br>01 - Teknisa - Virada Web - P | Pebbian      |                                            |                                                                         |                                                                         | Acce                       | St Control          |
| 1presa: 01 - Teknisa | a - Virada Mobile - Pebbi                  | ian          | 01/10/2023 - Habilitad<br>Títulos Ajuste F | do - FORNEC, RIO TROPICAL BRASIL ALIM LT<br>Parcelamento Documento Cont | TDA - 00 - 000 - 100,00 - 100,00 - Em Aberto - N<br>ta Cnab Baixa Anexo | ão Associado - Não Enviado |                     |
| ulos Gerencian       | nento de Títulos                           |              | Parcela                                    | Vencimento                                                              | Valor Líquido                                                           | Motivo                     |                     |
| Vencimento           | CNPJ/CPF                                   | Forneced     | 001                                        | 01/10/2023                                                              | 50,00                                                                   | NEGOCIACAO                 |                     |
| 01/10/2023           | 36.242.543/0001-62                         | FORNES       | 002                                        | 01/11/2023                                                              | 50,00                                                                   | NEGOCIACAO                 |                     |
|                      |                                            |              |                                            | ОК                                                                      |                                                                         |                            |                     |
| Qui                  | ant. de Títulos: 0                         |              |                                            |                                                                         |                                                                         |                            |                     |
| oltar                |                                            |              |                                            | Adicional                                                               |                                                                         | Parc                       | elamento Automático |

Imagem 21 - Tela Informativa

### TEKNISA

### FINWEBPAG11V1

### 11. Clique em **Voltar** (Imagem 22) no canto inferior direito.

| Emoro          | 1 Itulos a P<br>04/09/2023   0 | agar/Pago<br>001 - Teknisa - | S<br>Virada Web - | Pebbian | 01/10/2        | 2023 - Habil | itado - FORN | IEC, RIO TRO | PICAL BRASI | L ALIM LTDA | - 00 - 000 - 1 | 00,00 - 100, | 00 - Em Aber | rto - Não Ass | ociado - Não | o Enviado  |       | Access Contr | FIN 2.97.0 | 다<br>Favoritos |
|----------------|--------------------------------|------------------------------|-------------------|---------|----------------|--------------|--------------|--------------|-------------|-------------|----------------|--------------|--------------|---------------|--------------|------------|-------|--------------|------------|----------------|
| Empres         | sa: U1 - Teknis                | a - Viraŭa M                 | ioblie - Peb      | Dian    | Títulos        | s Ajuste     | Parcela      | mento        | Document    | o Conta     | Cnab Ba        | ixa Anex     | 0            |               |              |            |       |              |            |                |
| Título         | s Gerencia                     | imento de T                  | lítulos           |         | Parce          | ela          |              | Vencim       | ento        |             |                | Valor Líq    | uido         |               |              | Motivo     |       |              |            |                |
| V              | encimento                      | CNPJ/CPF                     | •                 | Fornece | e <b>d</b> 001 |              |              | 01/10/2      | 023         |             | 50,00          |              |              |               |              | NEGOCIACAO |       |              |            |                |
|                |                                | 50242154                     | 5000102           | - Child | 002            |              |              | 01/11/20     | 023         |             |                | 50,00        |              |               |              | NEGOCI     | IACAO |              |            |                |
| <b>〈</b> Volta | Q<br>r                         | uant. de Títu                | ilos: 0           | -       |                |              |              |              |             | Adicionar   |                |              |              |               |              |            |       | Parcelame    | ento Autor | (i)<br>nático  |
| nag            | em 22                          | – Vol                        | tar               |         |                |              |              |              |             |             |                |              |              |               |              |            |       |              |            |                |
|                |                                |                              |                   |         |                |              |              |              |             |             |                |              |              |               |              |            |       |              |            |                |
|                |                                |                              |                   |         |                |              |              |              |             |             |                |              |              |               |              |            |       |              |            |                |
|                |                                |                              |                   |         |                |              |              |              |             |             |                |              |              |               |              |            |       |              |            |                |
|                |                                |                              |                   |         |                |              |              |              |             |             |                |              |              |               |              |            |       |              |            |                |
|                |                                |                              |                   |         |                |              |              |              |             |             |                |              |              |               |              |            |       |              |            |                |
|                |                                |                              |                   |         |                |              |              |              |             |             |                |              |              |               |              |            |       |              |            |                |
|                |                                |                              |                   |         |                |              |              |              |             |             |                |              |              |               |              |            |       |              |            |                |
|                |                                |                              |                   |         |                |              |              |              |             |             |                |              |              |               |              |            |       |              |            |                |
|                |                                |                              |                   |         |                |              |              |              |             |             |                |              |              |               |              |            |       |              |            |                |
|                |                                |                              |                   |         |                |              |              |              |             |             |                |              |              |               |              |            |       |              |            |                |
|                |                                |                              |                   |         |                |              |              |              |             |             |                |              |              |               |              |            |       |              |            |                |
|                |                                |                              |                   |         |                |              |              |              |             |             |                |              |              |               |              |            |       |              |            |                |
|                |                                |                              |                   |         |                |              |              |              |             |             |                |              |              |               |              |            |       |              |            |                |
|                |                                |                              |                   |         |                |              |              |              |             |             |                |              |              |               |              |            |       |              |            |                |
|                |                                |                              |                   |         |                |              |              |              |             |             |                |              |              |               |              |            |       |              |            |                |
|                |                                |                              |                   |         |                |              |              |              |             |             |                |              |              |               |              |            |       |              |            |                |
|                |                                |                              |                   |         |                |              |              |              |             |             |                |              |              |               |              |            |       |              |            |                |
|                |                                |                              |                   |         |                |              |              |              |             |             |                |              |              |               |              |            |       |              |            |                |
|                |                                |                              |                   |         |                |              |              |              |             |             |                |              |              |               |              |            |       |              |            |                |
|                |                                |                              |                   |         |                |              |              |              |             |             |                |              |              |               |              |            |       |              |            |                |
|                |                                |                              |                   |         |                |              |              |              |             |             |                |              |              |               |              |            |       |              |            |                |
|                |                                |                              |                   |         |                |              |              |              |             |             |                |              |              |               |              |            |       |              |            |                |

### Visualização das parcelas

Após o cadastro dos títulos e seu parcelamento, a aba de Títulos apresentará todas as parcelas para o período de vencimento determinado no filtro. Para verificar parcelas para um período de vencimento maior é preciso alterar o filtro da data de vencimento.

1. Selecione **Filtro Aplicado** (Imagem 23) à direita da tela de listagem.

| 🔯 ERP                                                                                | × +                      | F                                          |          |               |                     |                |             |      |               | ~              | - 0           | 5 ×        |
|--------------------------------------------------------------------------------------|--------------------------|--------------------------------------------|----------|---------------|---------------------|----------------|-------------|------|---------------|----------------|---------------|------------|
| - > C                                                                                | pebbianerp.teknisa.co    | om//fin/#/fin_contaPagar#pag00001_titulos_ | a_pagar  |               |                     |                |             |      |               | @ ☆            |               | <b>2</b> : |
| Títulos a Pa                                                                         | agar/Pagos               | Pabhian                                    |          |               |                     |                |             |      |               | 0              | FIN<br>2.97.0 |            |
| mpresa: 01 - Teknis                                                                  | a - Virada Mobile - Pebb | peoplan                                    |          | Vencime       | ento: De 05/08/2023 | até 04/10/2023 |             |      | _             | Access Control |               | Favorito   |
| ítulos Gerencia                                                                      | mento de Títulos         |                                            |          |               |                     |                |             |      |               |                |               |            |
| Venetreete CND/CDS Forecodes Parels Tierde Beine Velar Original Velar (wide National |                          |                                            |          |               |                     |                |             |      |               |                |               |            |
| Vencimento                                                                           | CNPJ/CPF                 | Fornecedor                                 | Parcela  | Tipo de Baixa | Valor Original      | Valor Líquido  | Nota Fiscal | Tipo | Título        | Associação     | )             | Antecip    |
| 01/10/2023                                                                           | 36.242.543/0001-62       | FORNEC, RIO TROPICAL BRASIL ALIM LTDA      | 001      |               | 50,00               | 50,00          | 00000006/55 | Real | Em Aberto     | Não Associ     | ado           | Não An     |
|                                                                                      |                          |                                            |          |               |                     |                |             |      |               |                |               |            |
| Qı                                                                                   | uant. de Títulos: 0      | Valor Original Tota                        | al: 0,00 |               | Valor Ajusto        | e Total: 0,00  |             |      | Valor Líquido | Total: 0,00    | aplicado      | Q          |
| ₿.                                                                                   |                          |                                            |          | Adicionar     |                     |                |             |      |               |                |               | Ações      |
|                                                                                      |                          |                                            |          |               |                     |                |             |      |               |                |               |            |

Imagem 23 - Filtro Aplicado

#### 2. Altere o período de Vencimento (Imagem 24) na tela de filtro.

| 🔯 ERP                | × H                                        | Honora and the second second |         |               |                |               |             |      |           | ~ -               | 0 ×          |
|----------------------|--------------------------------------------|----------------------------------------------------------------------------------------------------|---------|---------------|----------------|---------------|-------------|------|-----------|-------------------|--------------|
| ← → C ()             | pebbianerp.teknisa.co                      | om//fin/#/fin_contaPagar#pag00001_titulos_                                                                                                    | a_pagar |               |                |               |             |      |           | @ ☆ □             | E 😩 E :      |
| = 🔯 Títulos a P      | agar/Pagos<br>001 - Teknisa - Virada Web - | Pebbian                                                                                                    |         |               |                |               |             |      |           | Access Control 2. | FIN C        |
| Empresa: 01 - Teknis |                                            |                                                                                                    |         |               |                |               |             |      |           |                   |              |
| Títulos Gerencia     | amento de Títulos                          |                                                                                                    |         |               |                |               |             |      |           |                   |              |
| Vencimento           | CNPJ/CPF                                   | Fornecedor                                                                                                    | Parcela | Tipo de Baixa | Valor Original | Valor Líquido | Nota Fiscal | Тіро | Título    | Associação        | Antecipa     |
| 01/10/2023           | 36.242.543/0001-62                         | FORNEC, RIO TROPICAL BRASIL ALIM LTDA                                                                                                    | 001     |               | 50.00          | 50,00         | 00000006/55 | Real | Em Aberto | Não Associado     | Não An       |
|                      |                                            |                                                                                                    |         |               |                |               |             |      |           |                   |              |
| Filtro               |                                            |                                                                                                    |         |               |                |               |             |      |           |                   |              |
| Francis O            |                                            |                                                                                                    |         |               |                |               |             |      |           |                   |              |
| Teknisa - Virada Mo  | bile - Pebbian                             |                                                                                                    |         |               |                |               |             |      |           |                   | ×            |
| Vencimento           |                                            |                                                                                                    |         |               |                |               |             |      |           |                   | ~            |
| A partir de 05/08/2  | 2023 Para 04/10/2023                       | 3                                                                                                    |         |               |                |               |             |      |           |                   |              |
| > Título             |                                            |                                                                                                    |         |               |                |               |             |      |           |                   |              |
| > Documento          |                                            |                                                                                                    |         |               |                |               |             |      |           |                   |              |
| > Remessa/Reto       | orno                                       |                                                                                                    |         |               |                |               |             |      |           |                   |              |
| > Baixa              |                                            |                                                                                                    |         |               |                |               |             |      |           |                   |              |
|                      |                                            |                                                                                                    |         |               |                |               |             |      |           |                   |              |
| Fechar               |                                            |                                                                                                    |         | $\times$      |                |               |             |      |           | Ар                | licar filtro |
|                      |                                            |                                                                                                    |         |               |                |               |             |      |           |                   |              |
|                      |                                            |                                                                                                    |         |               |                |               |             |      |           |                   |              |

Imagem 24 – Vencimento

3. Clique em Aplicar Filtro (Imagem 25) na parte inferior direita da tela

| THE FRD                                 | × 1                            |                                          |         |               |                     |                |             |      |           | <u> </u>          | ð ×          |  |  |
|-----------------------------------------|--------------------------------|------------------------------------------|---------|---------------|---------------------|----------------|-------------|------|-----------|-------------------|--------------|--|--|
| < → C ●                                 | nehbianern teknisa co          | m//fin/#/fin_contaPagar#pag00001_titulos | a nagar |               |                     |                |             |      |           |                   |              |  |  |
| Títulos a Pa                            | agar/Pagos                     | niymiy «ym_contar agar «pagoooon_ataros_ | u_pugui |               |                     |                |             |      |           | 0                 | _ ·          |  |  |
| • 04/09/2023   0                        | 001 - Teknisa - Virada Web - F | Pebbian                                  |         | Vencim        | ento: De 05/09/2022 | até 04/10/2022 |             |      |           | Access Control 2. | Favorito:    |  |  |
| Títulos Gerenriamento de Títulos        |                                |                                          |         |               |                     |                |             |      |           |                   |              |  |  |
| Itulos Gerenciamento de Títulos         |                                |                                          |         |               |                     |                |             |      |           |                   |              |  |  |
| Vencimento                              | CNPJ/CPF                       | Fornecedor                               | Parcela | Tipo de Baixa | Valor Original      | Valor Líquido  | Nota Fiscal | Тіро | Título    | Associação        | Antecipa     |  |  |
| 01/10/2023                              | 36.242.543/0001-62             | FORNEC, RIO TROPICAL BRASIL ALIM LTDA    | 001     |               | 50,00               | 50,00          | 00000006/55 | Real | Em Aberto | Não Associado     | Não An       |  |  |
|                                         |                                |                                          |         |               |                     |                |             |      |           |                   |              |  |  |
| Filtro                                  |                                |                                          |         |               |                     |                | _           |      | _         |                   |              |  |  |
| iitio                                   |                                |                                          |         |               |                     |                |             |      |           |                   |              |  |  |
| Empresa O<br>Teknisa - Virada Mol       | bile - Pebbian                 |                                          |         |               |                     |                |             |      |           |                   | ×            |  |  |
| /encimento                              |                                |                                          |         |               |                     |                |             |      |           |                   |              |  |  |
| A partir de 05/08/2                     | 2023 Para 04/10/2023           |                                          |         |               |                     |                |             |      |           |                   | $\times$     |  |  |
| > Título                                | $\bigcirc$                     |                                          |         |               |                     |                |             |      |           |                   |              |  |  |
| , ,,,,,,,,,,,,,,,,,,,,,,,,,,,,,,,,,,,,, |                                |                                          |         |               |                     |                |             |      |           |                   |              |  |  |
| > Documento                             |                                |                                          |         |               |                     |                |             |      |           |                   |              |  |  |
| > Remessa/Reto                          | orno                           |                                          |         |               |                     |                |             |      |           |                   |              |  |  |
| > Baixa                                 |                                |                                          |         |               |                     |                |             |      |           | -                 |              |  |  |
| , build                                 |                                |                                          |         |               |                     |                |             |      |           |                   |              |  |  |
| Mais campos                             |                                |                                          |         | $\sim$        |                     |                |             |      |           | - An              | licar filtro |  |  |
| recitar                                 |                                |                                          |         | $\sim$        |                     |                |             |      |           | - AP              | ncar niu o   |  |  |
|                                         |                                |                                          |         |               |                     |                |             |      |           |                   |              |  |  |

Imagem 25 – Aplicar Filtro

4. Todas as parcelas vigentes para o período indicado serão apresentadas na **tela** (Imagem 26).

| -                                | × +                                          | F .                                        |          |               |                |               |             |      |               | ~ -              |                    |
|----------------------------------|----------------------------------------------|--------------------------------------------|----------|---------------|----------------|---------------|-------------|------|---------------|------------------|--------------------|
| - > C 🔒                          | pebbianerp.teknisa.co                        | om//fin/#/fin_contaPagar#pag00001_titulos_ | _a_pagar |               |                |               |             |      |               | € ☆ [            |                    |
| 1 Títulos a Pa<br>04/09/2023   0 | agar/Pagos<br>001 - Teknisa - Virada Web - 1 | Pebbian                                    |          |               |                |               |             |      |               | Access Control 2 | FIN<br>97.0 Favori |
| mpresa: 01 - Teknis              | sa - Virada Mobile - Pebb                    | pian                                       |          |               |                |               |             |      |               |                  |                    |
| <b>ítulos</b> Gerencia           | imento de Títulos                            |                                            |          |               |                |               |             |      |               |                  |                    |
| Vencimento                       | CNPJ/CPF                                     | Fornecedor                                 | Parcela  | Tipo de Baixa | Valor Original | Valor Líquido | Nota Fiscal | Тіро | Título        | Associação       | Anteci             |
| 01/11/2023                       | 36.242.543/0001-62                           | FORNEC, RIO TROPICAL BRASIL ALIM LTDA      | 002      |               | 50,00          | 50,00         | 00000006/55 | Real | Em Aberto     | Não Associado    | Não Ar             |
| 01/10/2023                       | 36.242.543/0001-62                           | FORNEC, RIO TROPICAL BRASIL ALIM LTDA      | 001      |               | 50,00          | 50,00         | 00000006/SS | Real | Em Aberto     | Não Associado    | Não Ar             |
|                                  |                                              |                                            |          |               |                |               |             |      |               |                  |                    |
|                                  |                                              |                                            |          |               |                |               |             |      |               | Y Filtro aplic   | ado Q              |
| Q                                | uant. de Títulos: O                          | Valor Original Tot                         | al: 0,00 |               | Valor Ajuste   | P Total: 0,00 |             |      | Valor Líquide | Filtro aplic     | ado Q              |
| Q                                | uant. de Títulos: O                          | Valor Original Tot                         | al: 0,00 | Adicionar     | Valor Ajuste   | 2 Total: 0,00 | _           |      | Valor Líquide | Filtro aplic     | ado Q              |

Imagem 26 - Tela

#### FINWEBPAG11V1

| Finalizando essas etapas, | a inclusão | da co | ontas | a pagar | com | pare | cela | mer | ito f | oi |
|---------------------------|------------|-------|-------|---------|-----|------|------|-----|-------|----|
| finalizada com sucesso.   |            |       |       |         |     |      |      |     |       |    |